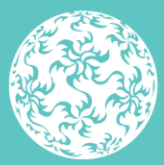

Banc Ceannais na hÉireann Central Bank of Ireland

Eurosystem

# Instructions and Guidance for the Submission of Virtual Asset Service Providers Registration Forms and Documentation via the Central Bank of Ireland Portal

2023

## 1. Submission of the Virtual Asset Service Provider (VASP) Return via the Portal:

#### 1.1. Pre-requisite actions before submitting a VASP return

Portal Permissions: The person submitting the VASP return via the Portal must request access to the return from their institutions Portal administrator - any authorised Portal user can be granted this access. Alternatively, the Portal administrator may submit the return.

#### Downloading the VASP return prior to completion

Download the VASP Registration or Beneficial Ownership form(s) from the Central Bank of Ireland Website.

Populate the required fields within the form as detailed in *Instructions and Guidance on Completing the VASP AML/CFT Registration Form* 

#### 1.2. Uploading the VASP registration forms in the returns section of the Portal post completion

The VASP forms can only be successfully uploaded in the Portal if all the validations are 'Valid' in the 'Cover' tab in the VASP registration or Beneficial Ownership form as per the example shown below:

| Section                    | Details                                             | Validation | Validati                                                                                                    |
|----------------------------|-----------------------------------------------------|------------|----------------------------------------------------------------------------------------------------|
| Applicant Firm Details     | Central Bank Code & Firm Name                       | Valid      | ~                                                                                                    |
|                            | Contact Details                                     | Valid      | ~                                                                                                    |
|                            | Applicant Firm Details:                             | Valid      | ~                                                                                                    |
|                            | Applicant Firm Structure                            | Valid      | ~                                                                                                    |
|                            | Proposed VASP activities                            | Valid      | ~                                                                                                    |
|                            | VASP Business Profile                               | Valid      | ~                                                                                                    |
|                            | Regulatory History                                  | Valid      | ~                                                                                                    |
| Shareholdings & Management | Direct Shareholders / Partners                      | Valid      | ~                                                                                                    |
|                            | Indirect Shareholders / Partners                    | Valid      | ~                                                                                                    |
|                            | Principal Officers                                  | Valid      | ~                                                                                                    |
| AML CFT FS Governance      | Risk Assessment                                     | Valid      | ~                                                                                                    |
|                            | Policies & Procedures                               | Valid      | ~                                                                                                    |
|                            | AML/CFT/FS Training with Respect to VASP Activities | Valid      | ~                                                                                                    |
|                            | Report Management Information                       | Valid      | 4                                                                                                    |
| ML/TF Risk Profile         | VASP Services                                       | Valid      | ~                                                                                                    |
|                            | Customer Exposure                                   | Valid      | ~                                                                                                    |
|                            | Financial Sanctions and PEPs                        | Valid      | ~                                                                                                    |
|                            | Geography/Country                                   | Valid      | ~                                                                                                    |
|                            | Distribution Channels                               | Valid      | ~                                                                                                    |
|                            | Agents & Branches                                   | Valid      | ~                                                                                                    |
| Risk Based Approach        | Assurance Testing in relation to VASP Activities    | Valid      | ~                                                                                                    |
|                            | Third Party Reliance in Relation to VASP Activities | Valid      | ~                                                                                                    |
|                            | Outsourcing in relation to VASP Activities          | Valid      | ~                                                                                                    |
| Declarations               | Submission Declaration                              | Valid      | s.                                                                                                    |
|                            | Declaration of Compliance                           | Valid      | se a constante a constante a c |
|                            | Declaration re. personnel                           | Valid      | se a construction de la construction de la construc |
|                            | Return Status:                                      | Valid      |                                                                                                    |

If any validation on the Cover page shows as 'Invalid' (as shown) then the VASP registration or Beneficial Ownership form will not successfully upload to the Portal:

| Section                    | Details                                             | Validation | Validat                                                                                                    |
|----------------------------|-----------------------------------------------------|------------|----------------------------------------------------------------------------------------------------|
| Applicant Firm Details     | Central Bank Code & Firm Name                       | Valid      | ~                                                                                                    |
|                            | Contact Details                                     | Valid      | 4                                                                                                    |
|                            | Applicant Firm Details:                             | Valid      | 4                                                                                                    |
|                            | Applicant Firm Structure                            | Valid      | ~                                                                                                    |
|                            | Proposed VASP activities                            | Valid      | ~                                                                                                    |
|                            | VASP Business Profile                               | Valid      | ~                                                                                                    |
|                            | Regulatory History                                  | Valid      | ~                                                                                                    |
| Shareholdings & Management | Direct Shareholders / Partners                      | Invalid    | ×                                                                                                    |
|                            | Indirect Shareholders / Partners                    | Valid      | ~                                                                                                    |
|                            | Principal Officers                                  | Valid      | 4                                                                                                    |
| AML CFT FS Governance      | Risk Assessment                                     | Invalid    | <b>×</b>                                                                                                    |
|                            | Policies & Procedures                               | Valid      | ~                                                                                                    |
|                            | AML/CFT/FS Training with Respect to VASP Activities | Valid      | ~                                                                                                    |
|                            | Report Management Information                       | Valid      | 4                                                                                                    |
| ML/TF Risk Profile         | VASP Services                                       | Valid      | ~                                                                                                    |
|                            | Customer Exposure                                   | Valid      | 4                                                                                                    |
|                            | Financial Sanctions and PEPs                        | Valid      | ~                                                                                                    |
|                            | Geography/Country                                   | Valid      | 4                                                                                                    |
|                            | Distribution Channels                               | Valid      | 4                                                                                                    |
|                            | Agents & Branches                                   | Valid      | ~                                                                                                    |
| Risk Based Approach        | Assurance Testing in relation to VASP Activities    | Invalid    | ×                                                                                                    |
|                            | Third Party Reliance in Relation to VASP Activities | Valid      |                                                                                                    |
|                            | Outsourcing in relation to VASP Activities          | Valid      | ~                                                                                                    |
| Declarations               | Submission Declaration                              | Valid      | ~                                                                                                    |
|                            | Declaration of Compliance                           | Valid      | se a construction de la construction de la construc |
|                            | Declaration re. personnel                           | Valid      | Ŷ                                                                                                    |
|                            | Return Status:                                      | Invalid    |                                                                                                    |

# 1.3. Saving VASP Registration and Beneficial Ownership forms in the Portal

Save the VASP registration or Beneficial Ownership form(s) with the correct filename: The file must be saved and renamed using the format: CXXXXX\_YYYYMMDD\_VSP.xlsx

CXXXXX = your institution code YYYYMMDD = your returns reporting date

**Note:** The reporting date for the return can be found on the Portal within the VASP return and on the VASP submission pack.

Example:

A firm with an institution code of C50001 and a reporting date of 23/04/2021 will name the file C50001\_20210423\_VSP.xlsx

## 1.4. Submission of VASP forms in the Portal

Upload the completed VASP registration or Beneficial Ownership form to the Portal and submit to the Central Bank. **Please note this is a three step process**:

- i. Log into the Portal and select Returns View/Edit data Return Types VASP Registration and Beneficial Ownership form - View/Unlock returns
- ii. Select Load a file and choose the previously saved form
- iii. Once the form has been uploaded, you must then Finalise and Sign Off the return in the Portal to fully submit to the Central Bank

#### Note:

The form must be <u>Signed Off</u>, as uploading the file alone does not constitute a submitted return.

The submission of the VASP registration and Beneficial Ownership forms is a two person sign off process

## 2. Uploading VASP registration and Beneficial Ownership forms in the Portal:

#### 2.1. Log in to the Portal

| Initial Setup<br>Step One: Enter you           | ur person code and password. | Click 'Sign in'. You will then be asked to choose | a second factor method.                                      | Banc Ceannais na hÉireann<br>Central Bank of Ireland<br>Eurosystem |      |
|------------------------------------------------|------------------------------|---------------------------------------------------|--------------------------------------------------------------|--------------------------------------------------------------------|------|
| Step Two: Select a s                           | econd factor method – authe  | ntication via the Microsoft Authenticator app o   | r authentication via phone call.                             | Enter your percen code and parcward                                |      |
|                                                | 1 Download the app           | 2 Add new account and scan the QR code            | 3 Click 'Authenticate me now'<br>and follow the instructions | Person Code e.g. XY1234567                                         |      |
|                                                |                              | How should we contact you?                        | How should we contact you?                                   | Password                                                           |      |
| Method 1:<br>Authentication via<br>App / Token | Microsoft<br>Authenticator   | SCAN Mobile app                                   | Mobile app V                                                 | Sign in                                                            |      |
|                                                |                              |                                                   | Authenticate me now                                          | Forgot Your Password?                                              | Help |
|                                                |                              |                                                   |                                                              |                                                                    |      |
|                                                | 1 Enter your phone number    | 2 Click 'Call me now' 3                           | Answer the phone call and press '#'                          | New User?                                                          |      |
|                                                | How should we contact you?   | How should we contact you?                        | 1-655-330-6653                                               | Register                                                           |      |
| Method 2:                                      | Phone call                   | Phone call                                        | 1 2 3                                                        |                                                                    |      |
| Phone call                                     |                              | 082 987 6543 •                                    |                                                              | ž.                                                                 |      |
|                                                |                              | Call me now                                       |                                                              |                                                                    |      |
| Note: You can chan                             | ge your second factor method | after set-up in Account Settings.                 |                                                              |                                                                    |      |
|                                                |                              |                                                   |                                                              |                                                                    |      |
|                                                |                              |                                                   |                                                              | Legal Information                                                  |      |

Enter your Person Code and Password which will be generated when you register for the Portal.

|   | Banc Ceannais na hÉireann<br>Central Bank of Ireland<br>Eurosystem |   |                                |                 |        |            |          |           | Q Administrator                                                                                        |
|---|--------------------------------------------------------------------|---|--------------------------------|-----------------|--------|------------|----------|-----------|----------------------------------------------------------------------------------------------------|
| ŵ | Home                                                               | > | Home                           |                 |        |            |          |           |                                                                                                    |
| ۵ | Institution Details                                                | < | My Pending Actions             |                 |        | •          |          |           | Institution's Portal Administrator(s)                                                                  |
| 1 | My Institution Profile                                             | < | Action Id                      | Туре            | Status | Created On | Due Date |           | Contact your Portal Administrator for questions on portal functionality,<br>including your permissions |
| 0 | Pending Actions                                                    | < |                                |                 |        |            |          |           |                                                                                                    |
| - | Fitness and Probity                                                | < | There are no open pending acti | ons to display. |        |            |          |           |                                                                                                    |
|   | Messages                                                           | < |                                |                 |        |            |          |           |                                                                                                    |
| ß | Request Change                                                     | < |                                |                 |        |            |          | View More |                                                                                                    |
|   | Portal Administration                                              | < | Recent Messages                |                 |        |            |          |           |                                                                                                    |
| = | Returns                                                            | < |                                |                 |        |            |          |           |                                                                                                    |
| 0 |                                                                    | < | From                           |                 | То     | Subject    |          |           | Sent On                                                                                                |
|   |                                                                    |   | No results                     |                 |        |            |          |           |                                                                                                    |
|   |                                                                    |   |                                |                 |        |            |          |           |                                                                                                    |
|   |                                                                    |   |                                |                 |        |            |          |           | View More                                                                                              |
|   |                                                                    |   |                                |                 |        |            |          |           |                                                                                                    |

## 2.2. Select relevant return type

The screen below will open showing all return types assigned to your firm. Select the relevant return type, e.g. VSP – Virtual Asset Service Provider return from the list.

| Home 🕨 Data                                                       |                                                                |                                                |   |
|-------------------------------------------------------------------|----------------------------------------------------------------|------------------------------------------------|---|
| Return Types                                                      | Anti-Money Launde                                              | ring                                           |   |
| This page shows the types of                                      | Name                                                           | Description                                    |   |
| data reported by your<br>institution.                             | VASP Beneficial Ownership<br>Return - Legal                    | VASP – VS4 Beneficial Ownership Form - Legal   | 0 |
|                                                                   | VASP Beneficial Ownership<br>Return - Natural                  | VASP – VS5 Beneficial Ownership Form - Natural | 0 |
| Click on a return type name to<br>view or enter data or to upload | Virtual Asset Services<br>Provider Returns(VSP)                | VSP - Virtual Asset Services Provider.         | 0 |
| a file.                                                           | Virtual Asset Services<br>Provider Supporting<br>Documentation | VS2 - VASP Supporting Documentation            | 0 |
|                                                                   |                                                                |                                                |   |
| Guidance Material<br>Submit a Request                             |                                                                |                                                |   |
|                                                                   | 0(1)   D0(                                                     | and Martin                                     | 0 |

## Step 1:

From the following screen select the Load a File option to commence the upload of a VASP form to the Portal

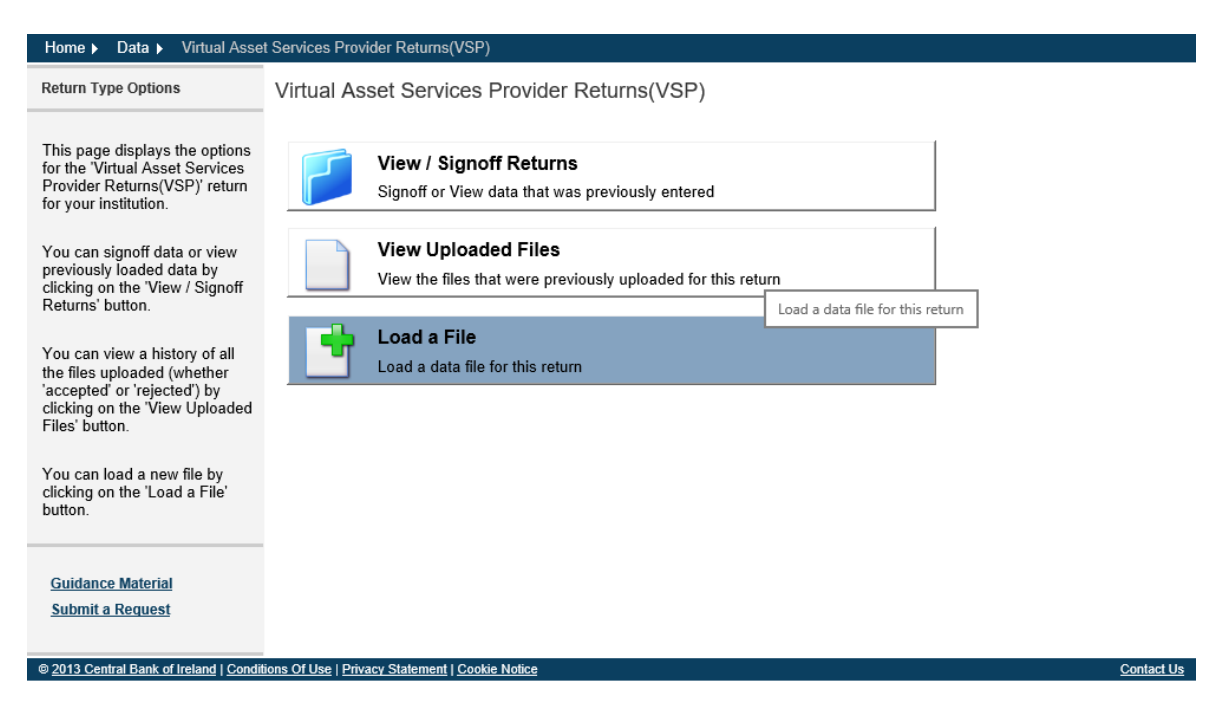

## Step 2:

From the following screen select the Browse option (arrow 1) and this will allow you to select your firm's saved VASP form.

| Home > Data > Virtual Asset Services Provider Returns(VSP) _load                                                                                     |                                                                  |  |  |  |  |  |  |
|----------------------------------------------------------------------------------------------------|------------------------------------------------------------------|--|--|--|--|--|--|
| File Upload                                                                                                    | Load a Virtual Asset Services Provider Returns(VSP) File         |  |  |  |  |  |  |
| On this page, you can load a<br>file containing 'Virtual Asset<br>Services Provider Returns<br>(VSP)' data.<br>The file name must be of the<br>form: | Select a file and click 'Load<br>File' to load it to the server: |  |  |  |  |  |  |
| CCCCCC_YYYYMMDD_<br>VSP.xlsx                                                                                                    |                                                                  |  |  |  |  |  |  |
| CCCCCC - the institution code<br>you use to log in to the system<br>YYYYMMDD - must be the                                                           | Load File Cancel                                                 |  |  |  |  |  |  |
| reporting date<br>VSP - the VSP Return code                                                                                                    | 2                                                                |  |  |  |  |  |  |
| xlsx - the file extension                                                                                                    |                                                                  |  |  |  |  |  |  |
| <u>Guidance Material</u><br>Submit a Request                                                                                                    |                                                                  |  |  |  |  |  |  |

When the completed VASP form has been selected, click the Load File button (arrow 2). Please note that the naming convention for each VASP form that is to be uploaded can be found on the left hand side of the screen

# Step 3:

The Portal will run validation checks to ensure that the VASP form has completed and that all the values on the Cover tab are showing Valid.

| Home > Data > Virtual Asset Services Provider Returns(VSP) Files >                                | #206016                                                   |  |  |  |  |  |
|---------------------------------------------------------------------------------------------------|-----------------------------------------------------------|--|--|--|--|--|
| File Upload Status<br>Virtual Asset Services<br>ploading a file.<br>C767 20210101 VSP.xlsx is get | Virtual Asset Services Provider Returns(VSP) File #206016 |  |  |  |  |  |
| Filename:                                                                                         | _20210101_VSP.xlsx                                        |  |  |  |  |  |
| Status:                                                                                           | Queued                                                    |  |  |  |  |  |
| Estimated Time to Complete:                                                                       | 0 to 5 minutes                                            |  |  |  |  |  |
| Return Type:                                                                                      | Virtual Asset Services<br>Provider Returns(VSP)           |  |  |  |  |  |
| Size:                                                                                             | 486433 bytes                                              |  |  |  |  |  |
| Uploaded Date:                                                                                    | 21-Apr-2021 (11:02)                                       |  |  |  |  |  |
| Processed Date:                                                                                   | N/A                                                       |  |  |  |  |  |
| Invalid Records:                                                                                  | 0                                                         |  |  |  |  |  |
|                                                                                                   | Back Refresh page                                         |  |  |  |  |  |
|                                                                                                   |                                                           |  |  |  |  |  |
|                                                                                                   |                                                           |  |  |  |  |  |
| Guidance Material                                                                                 | Print current page Collapse all Errors Expand all Errors  |  |  |  |  |  |
| Submit a Request                                                                                  |                                                           |  |  |  |  |  |
|                                                                                                   |                                                           |  |  |  |  |  |
|                                                                                                   |                                                           |  |  |  |  |  |

As per 1.2 Uploading the VASP form in the Portal, if any of the fields in the 'Cover' tab show as 'Invalid' then the Portal will reject the upload of the VASP form at this stage. Please ensure that all fields in the 'Cover' tab as 'Valid' before starting the upload process in the Portal.

# Step 4:

If all fields in the VASP form have been completed, the Portal will confirm that it has accepted the form (see screen shot below):

| Home ► Data ► Virtual Asset Ser                                             | vices Provider Returns(VSP) File              | es ▶ #206016                                            |        |  |  |  |  |
|-----------------------------------------------------------------------------|-----------------------------------------------|---------------------------------------------------------|--------|--|--|--|--|
| File Upload Status                                                          | Virtual Asset Serv                            | rices Provider Returns(VSP) File #206016                |        |  |  |  |  |
| validation didn't find any errors so<br>he file has been 'accepted' and all | Filename: _20210101_VSP.xlsx Status: Accepted |                                                         |        |  |  |  |  |
| ts data has been loaded.                                                    | Return Type:                                  | Virtual Asset Services<br>Provider Returns(VSP)         |        |  |  |  |  |
|                                                                             | Size:                                         | 486433 bytes                                            |        |  |  |  |  |
|                                                                             | Uploaded Date:                                | 21-Apr-2021 (11:02)                                     |        |  |  |  |  |
|                                                                             | Processed Date:                               | 21-Apr-2021 (11:02)                                     |        |  |  |  |  |
|                                                                             | Invalid Records:                              | 0                                                       |        |  |  |  |  |
|                                                                             |                                               | <u>Back</u> Refresh pag                                 | ge     |  |  |  |  |
|                                                                             |                                               |                                                         | 1      |  |  |  |  |
|                                                                             |                                               | Print current page Collapse all Errors Expand all Error | ors    |  |  |  |  |
| <u>Guidance Material</u><br><u>Submit a Request</u>                         |                                               |                                                         |        |  |  |  |  |
| © 2013 Central Bank of Ireland   Conditions (                               | Of Use   Privacy Statement   Cookie No        | nice                                                    | Contac |  |  |  |  |

A confirmation email will be sent to your firm to confirming that the VASP form has been accepted by the Portal:

"Virtual Asset Services Provider (VSP) uploaded by XXXXXX on 23 April 2021 has been accepted".

**Please note** that the upload of any form to the Portal is a three step process. This confirmation email only denotes that the Portal has accepted the form, but it still needs to be Finalised and Signed Off before it will be submitted to the Central Bank.

## 2.4. Finalise the VASP Form

Step 1:

To finalise the VASP form, select View / Signoff Returns for the VASP form as shown below:

| Home  Data  Virtual Asset Services Provider Returns(VSP)                                                                                                    |                                                                                     |                 |  |  |  |  |  |
|----------------------------------------------------------------------------------------------------|-------------------------------------------------------------------------------------|-----------------|--|--|--|--|--|
| Return Type Options                                                                                                    | Virtual Asset Services Provider Returns(VSP)                                        |                 |  |  |  |  |  |
| This page displays the options<br>for the 'Virtual Asset Services<br>Provider Returns(VSP)' return<br>for your institution.                                                                                     | View / Signoff Returns<br>Signoff or View data that was previously entered          |                 |  |  |  |  |  |
| You can signoff data or view<br>previously loaded data by<br>clicking on the 'View / Signoff<br>Returns' button.                                                                                                | View Uploaded Files<br>View the files that were previously uploaded for this return |                 |  |  |  |  |  |
| You can view a history of all<br>the files uploaded (whether<br>'accepted' or 'rejected') by<br>clicking on the 'View Uploaded<br>Files' button.<br>You can load a new file by<br>clicking on the 'Load a File' | Load a File<br>Load a data file for this return                                     |                 |  |  |  |  |  |
| Guidance Material<br>Submit a Request                                                                                                    | ions Of Lise   Drivzey Stalamant   Conkie Notice                                    | Contact Lie     |  |  |  |  |  |
| o zero contra bank or riciand   Condia                                                                                                    |                                                                                     | <u>oomatros</u> |  |  |  |  |  |

# Step 2:

The following screens will open allowing you to 'Finalise' the VASP form. This is the second stage of the upload process of the VASP form.

| Home > Data > Virtual Asset Services Provider Returns(VSP) Returns                                                                                                    |                               |                                        |                                    |                                   |                                     |  |  |  |
|----------------------------------------------------------------------------------------------------|-------------------------------|----------------------------------------|------------------------------------|-----------------------------------|-------------------------------------|--|--|--|
| Returns                                                                                                    | VSP - Virtual As              | /SP - Virtual Asset Services Provider. |                                    |                                   |                                     |  |  |  |
| This page shows all the 'Virtual<br>Asset Services Provider<br>Returns(VSP)' returns entered<br>by your institution.<br>There are outstanding returns<br>which need to be completed<br>and submitted to the Central<br>Bank . | Reporting Date<br>01-Jan-2021 | Status<br>Valid                        | Submission Due Date<br>30-Apr-2021 | Last Updated By<br>(Central Bank) | Last Updated<br>21-Apr-2021 (11:19) |  |  |  |
|                                                                                                    |                               |                                        |                                    |                                   |                                     |  |  |  |
| <u>Guidance Material</u><br>Submit a Request                                                                                                    |                               |                                        |                                    |                                   |                                     |  |  |  |

Select the return by clicking on the Reporting Date and the following screen will open

| Home > Data > Virtual Asset Services Provider Returns(VSP) Returns > 01-Jan-2021                            |             |               |                |                      |                     |                      |  |
|----------------------------------------------------------------------------------------------------|-------------|---------------|----------------|----------------------|---------------------|----------------------|--|
| Sections                                                                                                    | Virtual Ass | set Servio    | es Provider Re | turns(VSP) , 01-Jan- | 2021 - Sections     |                      |  |
| The 'Virtual Asset Services                                                                                 | Section     | <u>Status</u> | Required       | Last Updated By      | Last Updated        |                      |  |
| Provider Returns(VSP)' return<br>is divided into sections.                                                  | VSP         | Valid         | Mandatory      | (Central Bank)       | 21-Apr-2021 (11:19) | Finalise the return. |  |
| Complete each section that<br>applies to your institution and<br>submit the return to the Central<br>Bank . |             |               |                |                      |                     | Finalise             |  |
| Guidance Material<br>Submit a Request                                                                       |             | Statement 1 C | ndia Nation    |                      |                     | Contract Un          |  |

Select the Finalise icon which will complete the second step in the form upload process

When the return has been Finalised the following screen will prompt that for the VASP form to be fully submitted to the Central Bank it must be 'Signed Off'

| Home 🕨 Data 🕨 Virtual Asse                                                                                                    | t Services Provider Returns(VSP) Returns > 01-Jan-2021 > Finalise Return                                                                                |            |
|----------------------------------------------------------------------------------------------------|----------------------------------------------------------------------------------------------------|------------|
| Finalise Return Instance                                                                                                    | Virtual Asset Services Provider Returns(VSP), 01-Jan-2021 has been finalis                                                                              | ed         |
| This page shows the results of<br>Finalising a Return. The return<br>will only be finalised if it has<br>passed all cross form rule<br>checks. | This Return is 'Finalised' - it must now be 'Signed-Off' to be submitted to the Central Bank. Use the back button to navigate to the previous p<br>Back | age.       |
|                                                                                                    |                                                                                                    |            |
|                                                                                                    |                                                                                                    |            |
| <u>Guidance Material</u><br><u>Submit a Request</u>                                                                                            |                                                                                                    |            |
| <                                                                                                    |                                                                                                    | >          |
| © 2013 Central Bank of Ireland   Condit                                                                                                    | ions Of Use   Privacy Statement   Cookie Notice                                                                                                    | Contact Us |

## 2.5. Sign Off the VASP form

For the VASP form to be signed off and submitted to the Central Bank it requires a two person sign off. The person who completed the first two steps and brought the return to the Finalise stage cannot sign off the return. This requires a second person to complete this step.

## Step 1:

To Sign Off the VASP form, select View / Signoff Returns for the Virtual Asset Service Provider Return as shown below:

| Harris Data & Maturi Arra                                                                                                    |                                                                                                  |            |
|----------------------------------------------------------------------------------------------------|--------------------------------------------------------------------------------------------------|------------|
| Home Data Virtual Asse                                                                                                    | r Services Provider Returns(VSP)                                                                 |            |
| Return Type Options                                                                                                    | Virtual Asset Services Provider Returns(VSP)<br>Signoff or View data that was previously entered |            |
| This page displays the options<br>for the 'Virtual Asset Services<br>Provider Returns(VSP)' return<br>for your institution.                      | View / Signoff Returns<br>Signoff or View data that was previously entered                       |            |
| You can signoff data or view<br>previously loaded data by<br>clicking on the 'View / Signoff<br>Returns' button.                                 | View Uploaded Files View the files that were previously uploaded for this return                 |            |
| You can view a history of all<br>the files uploaded (whether<br>'accepted' or 'rejected') by<br>clicking on the 'View Uploaded<br>Files' button. | Load a File<br>Load a data file for this return                                                  |            |
| You can load a new file by<br>clicking on the 'Load a File'<br>button.                                                                           |                                                                                                  |            |
| <u>Guidance Material</u><br><u>Submit a Request</u>                                                                                              |                                                                                                  |            |
| © 2013 Central Bank of Ireland   Condit                                                                                                    | ions Of Use   Privacy Statement   Cookie Notice                                                  | Contact Us |
|                                                                                                    |                                                                                                  |            |

# Step 2:

Select the VASP return that has been uploaded by your firm from the following screen select the Sign Off icon:

| Home ▶ Data ▶ Virtual Asse                                                                           | t Services Provider Ret | turns(VSP) Re                        | turns               |                 |                     |  |  |
|----------------------------------------------------------------------------------------------------|-------------------------|--------------------------------------|---------------------|-----------------|---------------------|--|--|
| Returns                                                                                              | VSP - Virtual A         | P - Virtual Asset Services Provider. |                     |                 |                     |  |  |
| This page shows all the 'Virtual                                                                     | Reporting Date          | <u>Status</u>                        | Submission Due Date | Last Updated By | Last Updated        |  |  |
| Asset Services Provider<br>Returns(VSP)' returns entered                                             | 01-Jan-2021             | Finalised                            | 30-Apr-2021         |                 | 21-Apr-2021 (16:45) |  |  |
| by your institution.                                                                                 |                         |                                      |                     |                 |                     |  |  |
| There are outstanding returns<br>which need to be completed<br>and submitted to the Central<br>Bank. |                         |                                      |                     |                 |                     |  |  |
|                                                                                                    |                         |                                      |                     |                 |                     |  |  |
|                                                                                                    |                         |                                      |                     |                 |                     |  |  |
|                                                                                                    |                         |                                      |                     |                 |                     |  |  |
|                                                                                                    |                         |                                      |                     |                 |                     |  |  |
|                                                                                                    |                         |                                      |                     |                 |                     |  |  |
|                                                                                                    |                         |                                      |                     |                 |                     |  |  |
| Guidance Material                                                                                    |                         |                                      |                     |                 |                     |  |  |
| Submit a Request                                                                                     |                         |                                      |                     |                 |                     |  |  |
|                                                                                                    |                         |                                      |                     |                 |                     |  |  |

Select the return by clicking on the Reporting Date and the following screen will open

| Sections Virtual Asset Services Provider Returns(VSP), 01-Jan-2021 - Sections                                         |         |
|----------------------------------------------------------------------------------------------------|---------|
|                                                                                                    |         |
| The Virtual Asset Services Section Status Required Last Updated By Last Updated                                       |         |
| Provider Returns(VSP)' return<br>is divided into sections.<br>VSP Valid Mandatory (Central Bank) 21-Apr-2021<br>Bank. | Central |
| Complete each section that<br>applies to your institution and<br>submit the return to the Central<br>Bank .           |         |
| Guidance Material<br>Submit a Request                                                                                 |         |

## Step 3:

This is the final step in uploading the VASP form to the Portal. The firm is requested to declare that the information which has been entered for the VASP form is complete and correct to the best of the firm's knowledge. Once you are happy with the accuracy and correctness of the data click the Sign Off button. The VASP form is now successfully submitted through to the Central Bank. The Portal will automatically send an email confirming the successful upload of the Firm's VASP form.

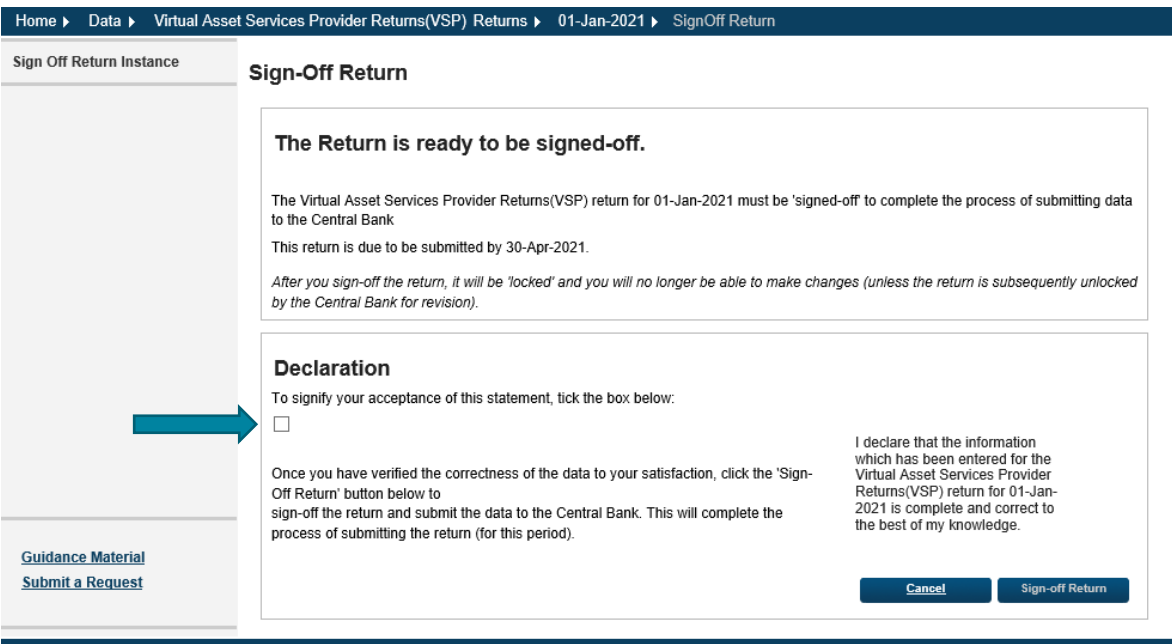

© 2013 Central Bank of Ireland | Conditions Of Use | Privacy Statement | Cookie Notice

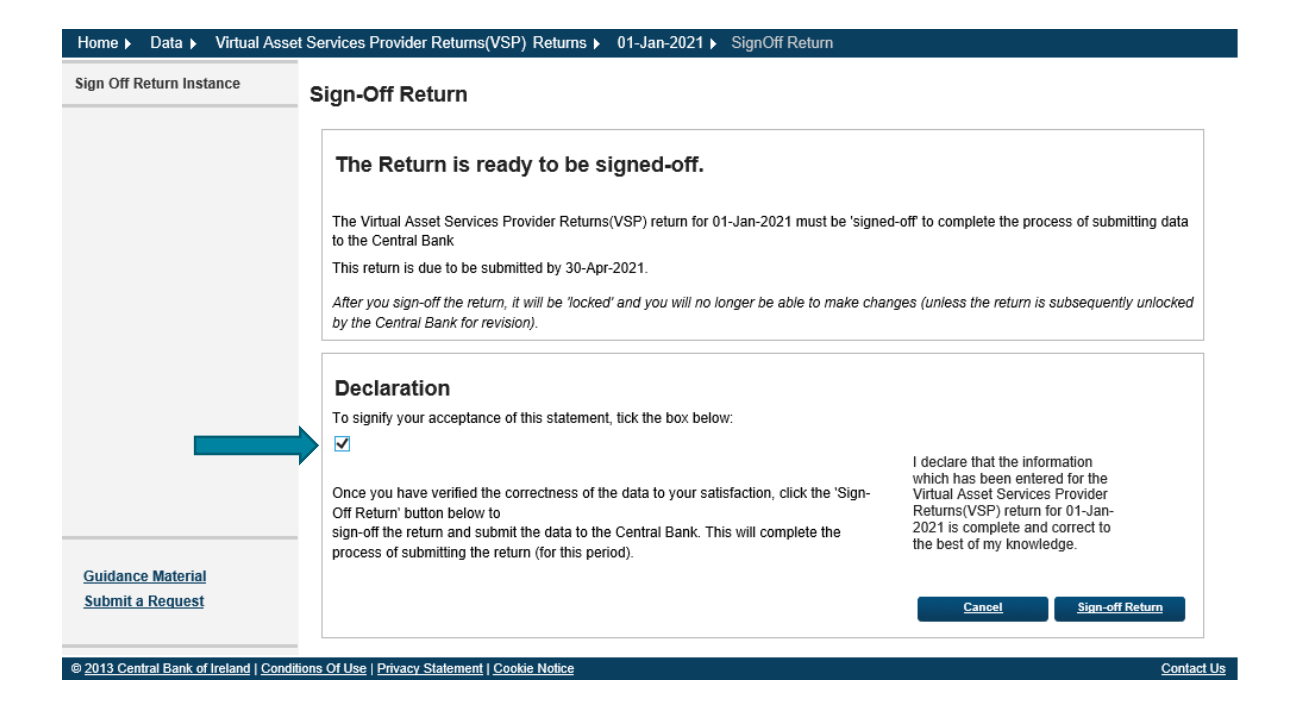

| Home > Data > Virtual Asset Services Provider Returns(VSP) Returns > 01-Jan-2021 > SignOff Return                                            |                 |
|----------------------------------------------------------------------------------------------------|-----------------|
| Sign Off Return Instance Sign-Off Return                                                                                                    |                 |
| The return has been successfully signed-off                                                                                                  |                 |
| You have successfully 'signed-off' the Virtual Asset Services Provider Returns(VSP) return for 01-Jan-2021 – it has now be the Central Bank. | en submitted to |
| This return was successfully submitted by the 30-Apr-2021 deadline.                                                                          |                 |
| This Return is 'locked', and can't be changed until it is unlocked for revision by the Central Bank .                                        |                 |
| Use the back button to navigate to the previous page.                                                                                        |                 |
|                                                                                                    | Back            |
|                                                                                                    |                 |
|                                                                                                    |                 |
|                                                                                                    |                 |
|                                                                                                    |                 |
| Cuidance Natorial                                                                                                    |                 |
| Submit a Request                                                                                                    |                 |
|                                                                                                    |                 |

© 2013 Central Bank of Ireland | Conditions Of Use | Privacy Statement | Cookie Notice

Contact Us

## 3. Supporting Documentation

Please note that the naming convention for supporting documentation differs from the specified VASP registration and Beneficial Ownership forms. The naming convention for supporting documentation is as follows:

## CXXXXX\_YYYYMMDD\_VS2\_XXX.ext

CXXXXX = your institution code YYYYMMDD = your returns reporting date VS2 = form type XXX = form identifier. This identifier is chosen by the firm and can be no more than three characters long.

Example:

A firm with an institution code of C50001 and a reporting date of 23/04/2021 will name the file C50001\_20210423\_VS2\_001.docx

Please note that for Supporting Documentation that it is possible to submit multiple documents using the same reporting date.

## 3.1. Log in to the Portal

Open the Portal and select the Returns tab followed by the View / Edit Data tab:

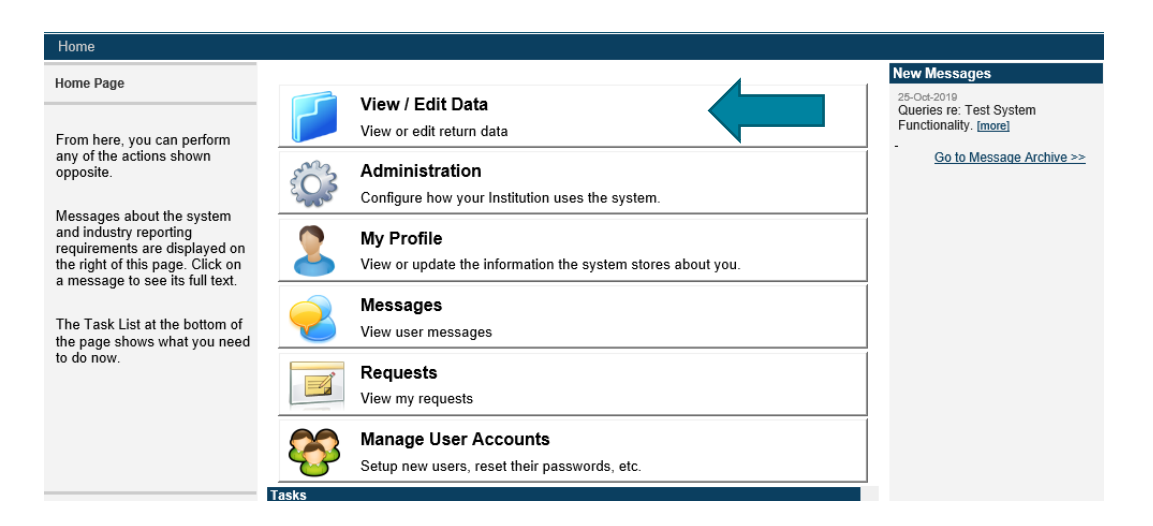

## 3.2. Select relevant return type

The below screen will open showing all return types assigned to your firm. Select the relevant return type, e.g. VS2 – VASP Supporting Documentation return from the list.

| Home > Data                                                       |                                                                |                                                |              |
|-------------------------------------------------------------------|----------------------------------------------------------------|------------------------------------------------|--------------|
| Return Types                                                      | Anti-Money Launde                                              | ring                                           |              |
| This page shows the types of                                      | Name                                                           | Description                                    |              |
| data reported by your<br>institution.                             | VASP Beneficial Ownership<br>Return - Legal                    | VASP – VS4 Beneficial Ownership Form - Legal   | 0            |
|                                                                   | VASP Beneficial Ownership<br>Return - Natural                  | VASP – VS5 Beneficial Ownership Form - Natural | 0            |
| Click on a return type name to<br>view or enter data or to upload | Virtual Asset Services<br>Provider Returns(VSP)                | VSP - Virtual Asset Services Provider.         | 0            |
| a file.                                                           | Virtual Asset Services<br>Provider Supporting<br>Documentation | VS2 - VASP Supporting Documentation            | 0            |
|                                                                   |                                                                |                                                |              |
|                                                                   |                                                                |                                                |              |
|                                                                   |                                                                |                                                |              |
| Guidance Material                                                 |                                                                |                                                |              |
|                                                                   |                                                                |                                                | Queste et la |

## 3.3. Upload of the VASP Supporting Documentation

#### Step 1:

From the following screen select the Load a File option to commence the upload of a VASP supporting documentation to the Portal

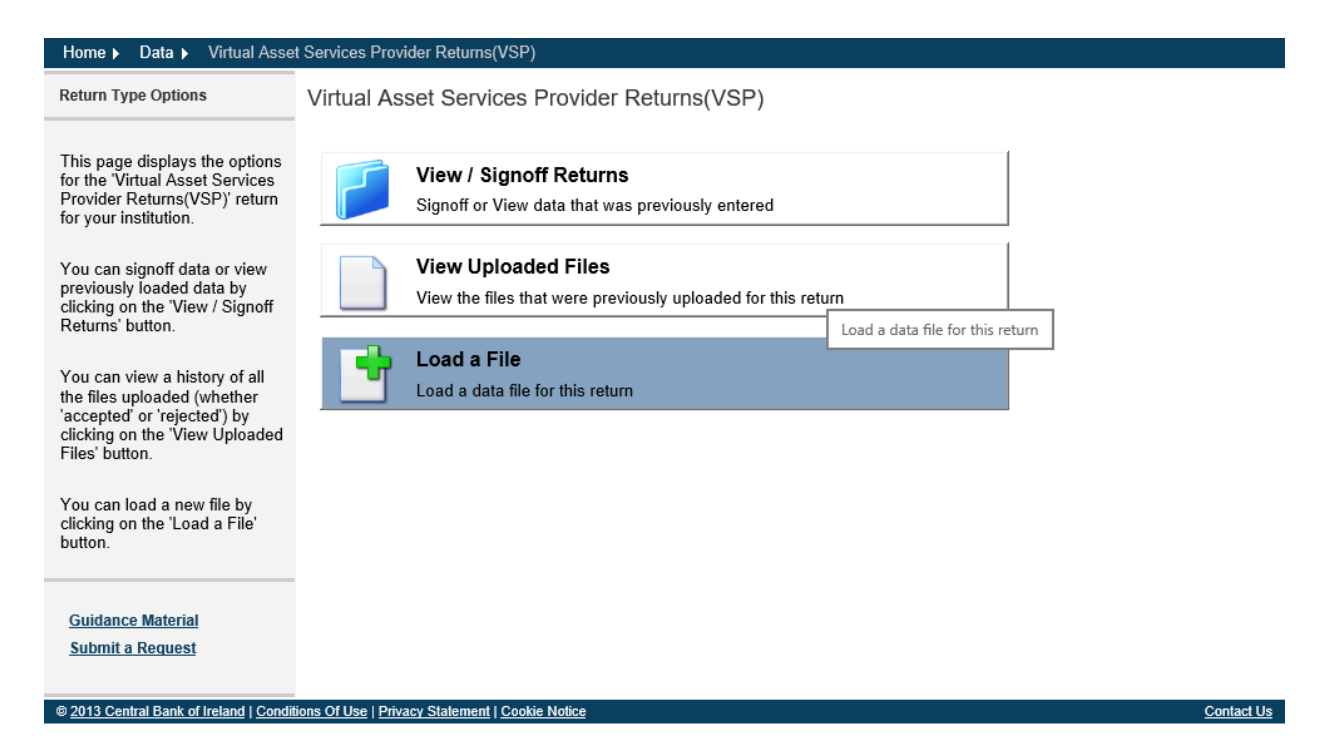

# Step 2:

From the following screen select the Browse option (arrow 1) and this will allow you to select your firm's saved VASP supporting documentation.

| Home ► Data ► Virtual Asse                                                                                                    | t Services Provider Supporting Documentatio _load                                |
|----------------------------------------------------------------------------------------------------|----------------------------------------------------------------------------------|
| File Upload                                                                                                    | Load a Virtual Asset Services Provider Supporting                                |
| On this page, you can load a<br>file containing 'Virtual Asset<br>Services Provider Supporting<br>Documentation' data.                                                    | Documentation File Select a file and click 'Load File' to load it to the server: |
| The file name must be of the form:                                                                                                    |                                                                                  |
| CCCCCC_YYYYMMDD_<br>VS2(_XXX).ext                                                                                                    |                                                                                  |
| CCCCCC - the institution code<br>you use to log in to the system                                                                                                    | Load File Cancel                                                                 |
| YYYYMMDD - must be the<br>reporting date                                                                                                    | 2                                                                                |
| VS2 - the VS2 Return code                                                                                                    |                                                                                  |
| _XXX - optional File Part<br>Identification to allow multiple<br>file upload                                                                                              |                                                                                  |
| ext - valid file extension (.csv<br>or .doc or .docx or .jpg or .jpeg<br>or .pdf or .png or .ppt or .ptx<br>or .tif or .tiff or .txt or .xls<br>or .xlsx or .xml or .zip) | 3                                                                                |

When the VASP supporting documentation has been selected, click the Load File button (arrow 2).

Please note a list of the valid types of files (arrow 3) that will be accepted are listed in the bottom left hand corner of the screen in the Portal.

# Step 3:

The Portal will run validation checks to ensure that the document being submitted is one of the valid files types

| Home ► Data ► Virtual Asset S                      | ervices Provider Supporting Documentatio            | Files > #206025                                                |
|----------------------------------------------------|-----------------------------------------------------|----------------------------------------------------------------|
| File Upload Status                                 | Virtual Asset Services                              | Provider Supporting Documentation File #206025                 |
| This page shows the result of<br>uploading a file. | C767_20210101_VS2_001.pdf is q                      | ueued and awaiting processing.                                 |
|                                                    | Filename:                                           | _20210101_VS2_001.pdf                                          |
|                                                    | Status:                                             | Queued                                                         |
|                                                    | Estimated Time to Complete:                         | 0 to 5 minutes                                                 |
|                                                    | Return Type:                                        | Virtual Asset Services<br>Provider Supporting<br>Documentation |
|                                                    | Size:                                               | 1212815 bytes                                                  |
|                                                    | Uploaded Date:                                      | 21-Apr-2021 (14:32)                                            |
|                                                    | Processed Date:                                     | N/A                                                            |
|                                                    | Invalid Records:                                    | 0                                                              |
|                                                    |                                                     | Back Refresh page                                              |
|                                                    |                                                     |                                                                |
| Guidance Material                                  |                                                     | Print current page Collapse all Errors Expand all Errors       |
| Submit a Request                                   |                                                     |                                                                |
| © 2013 Central Bank of Ireland   Condition         | <u>s Of Use   Privacy Statement   Cookie Notice</u> | <u>Contact Us</u>                                              |

## Step 4:

The Portal will confirm that the supporting documentation has been accepted (see screen shot below):

| ile Upload Status                                           | Virtual Asset Serv | vices Provider Supporting Documentation File #206              | 02 |
|-------------------------------------------------------------|--------------------|----------------------------------------------------------------|----|
| nis page shows the result of<br>loading a file.             |                    |                                                                |    |
| lidation didn't find any arrars so                          | Filename:          | _20210101_VS2_001.pdf                                          |    |
| e file has been 'accepted' and all<br>data has been loaded. | Status:            | Accepted                                                       |    |
|                                                             | Return Type:       | Virtual Asset Services<br>Provider Supporting<br>Documentation |    |
|                                                             | Size:              | 1212815 bytes                                                  |    |
|                                                             | Uploaded Date:     | 21-Apr-2021 (14:32)                                            |    |
|                                                             | Processed Date:    | 21-Apr-2021 (14:32)                                            |    |
|                                                             | Invalid Records:   | 0                                                              |    |
|                                                             |                    | Back Refresh page                                              |    |
|                                                             |                    |                                                                |    |
|                                                             |                    |                                                                |    |
|                                                             |                    | Print current page Collapse all Errors Expand all Errors       |    |
| Guidance Material                                           |                    |                                                                |    |
| Submit a Request                                            |                    |                                                                |    |
|                                                             |                    |                                                                |    |

| Home ► Data ► Virtual Asset                                                                              | t Services Provider     | Supporting Documentatio Files | ;          |                     |                     |                    |        |
|----------------------------------------------------------------------------------------------------|-------------------------|-------------------------------|------------|---------------------|---------------------|--------------------|--------|
| File Upload History                                                                                      | 'Virtual Ass            | et Services Provider S        | Supporting | Documentation       | ' Files             |                    |        |
| This page shows all the 'Virtual<br>Asset Services Provider Supporting<br>Documentation' Files that your | Tracking ID             | Filename                      | Loaded By  | Load Date           | Processed Date      | Status             |        |
| nstitution has loaded (or attempted to load).                                                            | File #206025            | _20210101_VS2_001.pdf         |            | 21-Apr-2021 (14:32) | 21-Apr-2021 (14:32) | Accepted           |        |
| Files are rejected if they don't<br>contain valid data.                                                  |                         |                               |            |                     | Cancel              | <u>Upload File</u> |        |
| You can click on any rejected file to<br>see exactly what was wrong with it.                             |                         |                               |            |                     |                     |                    |        |
|                                                                                                    |                         |                               |            |                     |                     |                    |        |
|                                                                                                    |                         |                               |            |                     |                     |                    |        |
|                                                                                                    |                         |                               |            |                     |                     |                    |        |
|                                                                                                    |                         |                               |            |                     |                     |                    |        |
|                                                                                                    |                         |                               |            |                     |                     |                    |        |
| Guidance Material                                                                                        |                         |                               |            |                     |                     |                    |        |
| <u>Submit a Request</u>                                                                                  |                         |                               |            |                     |                     |                    |        |
| © 2013 Central Bank of Ireland   Condit                                                                  | ions Of Use   Privacy S | Statement   Cookie Notice     |            |                     |                     |                    | Contac |

A confirmation email will be sent to your firm to confirming that the supporting documentation has been accepted by the Portal:

"Virtual Asset Services Provider Supporting Documentation uploaded by XXXXXX on 23 April 2021 has been accepted".

The Portal allows for multiple supporting documents to be submitted at the same time using a single reporting date. By selecting the Upload File option and following the above steps (Steps 1 to 4) further documents can be uploaded to the Portal as shown in the below screen 

| Home > Data > Virtual Asset Services Provider Supporting Documentatio Files                                                                                                    |                         |                           |             |                     |                     |             |            |  |  |
|----------------------------------------------------------------------------------------------------|-------------------------|---------------------------|-------------|---------------------|---------------------|-------------|------------|--|--|
| File Upload History                                                                                                    | 'Virtual Ass            | et Services Provider Su   | upporting D | ocumentation'       | Files               |             |            |  |  |
| This page shows all the 'Virtual<br>Asset Services Provider Supporting<br>Documentation' Files that your<br>institution has loaded (or attempted<br>to load).<br>Files are rejected if they don't<br>contain valid data. | Tracking ID             | Filename                  | Loaded By   | Load Date           | Processed Date      | Status      |            |  |  |
|                                                                                                    | File #206029            | _20210101_VS2_10C.pdf     |             | 21-Apr-2021 (14:52) | 21-Apr-2021 (14:52) | Accepted    |            |  |  |
|                                                                                                    | File #206028            | _20210101_VS2_10B.pdf     |             | 21-Apr-2021 (14:51) | 21-Apr-2021 (14:51) | Accepted    |            |  |  |
|                                                                                                    | File #206027            | _20210101_VS2_10A.docx    |             | 21-Apr-2021 (14:39) | 21-Apr-2021 (14:39) | Accepted    |            |  |  |
| You can click on any rejected file to<br>see exactly what was wrong with it.                                                                                                    | File #206026            | _20210101_VS2_002.docx    |             | 21-Apr-2021 (14:34) | 21-Apr-2021 (14:35) | Accepted    |            |  |  |
|                                                                                                    | File #206025            | _20210101_VS2_001.pdf     |             | 21-Apr-2021 (14:32) | 21-Apr-2021 (14:32) | Accepted    |            |  |  |
|                                                                                                    |                         |                           |             |                     | Cancel              | Upload File |            |  |  |
|                                                                                                    |                         |                           |             |                     |                     |             |            |  |  |
|                                                                                                    |                         |                           |             |                     |                     |             |            |  |  |
|                                                                                                    |                         |                           |             |                     |                     |             |            |  |  |
|                                                                                                    |                         |                           |             |                     |                     |             |            |  |  |
|                                                                                                    |                         |                           |             |                     |                     |             |            |  |  |
| Guidance Material                                                                                                    |                         |                           |             |                     |                     |             |            |  |  |
| Submit a Request                                                                                                    |                         |                           |             |                     |                     |             |            |  |  |
|                                                                                                    |                         |                           |             |                     |                     |             |            |  |  |
| © 2013 Central Bank of Ireland   Condition                                                                                                    | ons Of Use   Privacy \$ | Statement   Cookie Notice |             |                     |                     |             | Contact Us |  |  |

When all the supporting documentation has been uploaded to the Portal the documentation will need to be submitted to the Central Bank.

Please note that the upload of any form to the Portal is a three step process. This confirmation email only denotes that the Portal has accepted the form, but it still needs to be Finalised and Signed Off before it will be submitted to the Central Bank.

## **3.4.** Finalise the Supporting Documentation

#### Step 1:

To finalise the supporting documentation, select View / Signoff Returns for the VASP form as shown below:

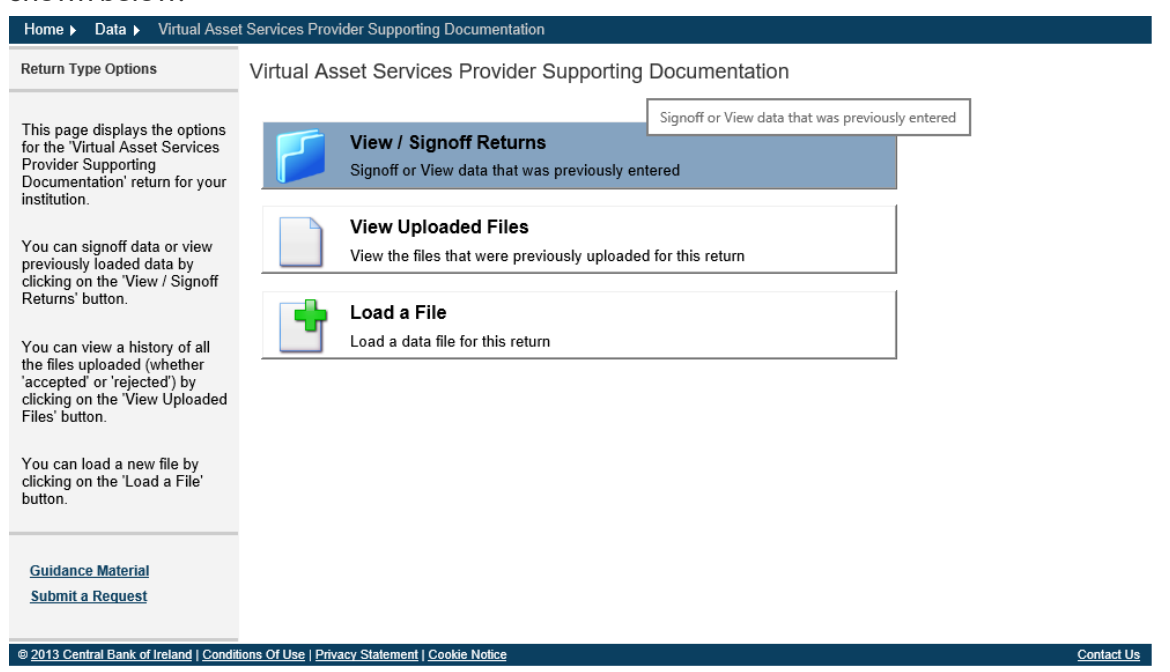

#### Step 2:

The following screens will open allowing you to 'Finalise' the VASP form. This is the second stage of the upload process of the VASP form.

| Home      Data      Virtual Asset                                                                     | t Services Provider Sup      | oporting Docu                     | imentatio Returns   |                 |                     |            |  |
|----------------------------------------------------------------------------------------------------|------------------------------|-----------------------------------|---------------------|-----------------|---------------------|------------|--|
| Returns                                                                                               | VS2 - VASP Su                | 2 - VASP Supporting Documentation |                     |                 |                     |            |  |
| This page shows all the 'Virtual                                                                      | Reporting Date               | Status                            | Submission Due Date | Last Updated By | Last Updated        |            |  |
| Asset Services Provider<br>Supporting Documentation'                                                  | 21-Apr-2021                  | Invalid                           | 30-Apr-2021         | (Central Bank)  | 21-Apr-2021 (09:59) |            |  |
| returns entered by your institution.                                                                  | 01-Jan-2021                  | Valid                             | 30-Apr-2021         | (Central Bank)  | 21-Apr-2021 (14:52) |            |  |
| There are outstanding returns<br>which need to be completed<br>and submitted to the Central<br>Bank . |                              |                                   |                     |                 |                     |            |  |
| <u>Guidance Material</u><br><u>Submit a Request</u>                                                   |                              |                                   |                     |                 |                     |            |  |
| @ 2013 Central Bank of Ireland   Conditi                                                              | ions Of Lise   Privacy State | ment I Cookie N                   | lotice              |                 |                     | Contact Us |  |

Please note that the return status for Supporting Documentation will show as Invalid before any documentation is submitted against it. This is the default status for this return type. Documentation can be submitted against this return type and the status will change to Valid as shown above.

| Home 🕨 Data 🕨 Virtual Asset                                                                                 | Services Provider Supporting Documentat        | tio Returns 🕨 | 01-Jan-2021     |                      |    |      |         |        |
|----------------------------------------------------------------------------------------------------|------------------------------------------------|---------------|-----------------|----------------------|----|------|---------|--------|
| Sections                                                                                                    | Virtual Asset Services Provi                   | ider Supp     | orting Docume   | entation , 01-Jan-20 | 21 |      |         |        |
| The 'Virtual Asset Services                                                                                 | Section                                        | <u>Status</u> | Last Updated By | Last Updated         |    |      |         |        |
| Provider Supporting<br>Documentation' return is                                                             | 20210101 VS2 001.pdf                           | Valid         |                 | 21-Apr-2021 (14:32)  | 2  | ×    | 0       |        |
| divided into sections.                                                                                      | 20210101 VS2 002.docx                          | Valid         |                 | 21-Apr-2021 (14:35)  | 2  | ×    | 0       |        |
| Complete each section that<br>applies to your institution and<br>submit the return to the Central<br>Bank . | _20210101_VS2_10A.docx                         | Valid         |                 | 21-Apr-2021 (14:39)  | 2  | ×    | 0       |        |
|                                                                                                    | 20210101 VS2 10B.pdf Valid 21-Apr-2021 (14:51) |               | 2               | ×                    | 0  |      |         |        |
|                                                                                                    | 20210101 VS2 10C.pdf                           | Valid         |                 | 21-Apr-2021 (14:52)  | 2  | Fina | lise th | e retu |
|                                                                                                    |                                                |               |                 |                      |    | Fina | lise    |        |
| <u>Guidance Material</u><br>Submit a Request                                                                |                                                |               |                 |                      |    |      |         |        |

Select the return by clicking on the Reporting Date and the following screen will open

When the return has been Finalised the following sign will prompt that for the supporting documentation to be fully submitted to the Central Bank it must be 'Signed Off'

| Home ► Data ► Virtual Asse                                                                                                    | t Services Provider Supporting Documentatio Returns > 01-Jan-2021 > Finalise Return                                                                               |        |
|----------------------------------------------------------------------------------------------------|----------------------------------------------------------------------------------------------------|--------|
| Finalise Return Instance                                                                                                    | Virtual Asset Services Provider Supporting Documentation, 01-Jan-2021 has been                                                                                    |        |
| This page shows the results of<br>Finalising a Return. The return<br>will only be finalised if it has<br>passed all cross form rule<br>checks. | finalised This Return is 'Finalised' - it must now be 'Signed-Off to be submitted to the Central Bank. Use the back button to navigate to the previous page. Back |        |
|                                                                                                    |                                                                                                    |        |
|                                                                                                    |                                                                                                    |        |
| <u>Guidance Material</u><br>Submit a Request                                                                                                   |                                                                                                    |        |
| <                                                                                                    |                                                                                                    | >      |
| © 2013 Central Bank of Ireland   Condit                                                                                                    | ions Of Use   Privacy Statement   Cookie Notice Conta                                                                                                    | act Us |

## **3.5.** Sign Off the Supporting Documentation

Supporting documentation does not require a two person sign off. The same person can complete the three steps and sign off and submit the documents through to the Central Bank via the Portal.

## Step 1:

To Sign Off the Supporting Documentation, select View / Signoff Returns for the Virtual Asset Service Provider Return as shown below:

| Home ► Data ► Virtual Asset                                                                                                    | t Services Provider Supporting Documentation                                                         |     |  |  |  |
|----------------------------------------------------------------------------------------------------|----------------------------------------------------------------------------------------------------|-----|--|--|--|
| Return Type Options                                                                                                    | Virtual Asset Services Provider Supporting Documentation                                             |     |  |  |  |
| This page displays the options<br>for the 'Virtual Asset Services<br>Provider Supporting<br>Documentation' return for your                      | Signoff or View data that was previously entered<br>Signoff or View data that was previously entered |     |  |  |  |
| Institution.<br>You can signoff data or view<br>previously loaded data by<br>clicking on the 'View / Signoff<br>Returns' button                 | View Uploaded Files View the files that were previously uploaded for this return                     |     |  |  |  |
| You can view a history of all<br>the files uploaded (whether<br>'accepted' or 'rejected') by<br>clicking on the View Uploaded<br>Files' button. | Load a File<br>Load a data file for this return                                                      |     |  |  |  |
| You can load a new file by<br>clicking on the 'Load a File'<br>button.                                                                          |                                                                                                    |     |  |  |  |
| <u>Guidance Material</u><br><u>Submit a Request</u>                                                                                             |                                                                                                    |     |  |  |  |
| © 2013 Central Bank of Ireland I Conditi                                                                                                    | tions Of Use   Privacy Statement   Cookie Notice Contac                                              | tUs |  |  |  |

## Step 2:

Select the VASP return that has been uploaded by your firm from the following screen select the Sign Off icon:

| Home ► Data ► Virtual Asse                                          | t Services Provider Supporting Documentatio                            | Returns 🕨     | 01-Jan-2021     |                     |                       |          |        |          |        |
|---------------------------------------------------------------------|------------------------------------------------------------------------|---------------|-----------------|---------------------|-----------------------|----------|--------|----------|--------|
| Sections                                                            | Virtual Asset Services Provider Supporting Documentation , 01-Jan-2021 |               |                 |                     |                       |          |        |          |        |
| The 'Virtual Asset Services                                         | Section                                                                | <u>Status</u> | Last Updated By | Last Updated        |                       |          |        |          |        |
| Provider Supporting<br>Documentation' return is                     | 20210101 VS2 001.pdf                                                   | Valid         |                 | 21-Apr-2021 (14:32) |                       | 2        | ×      | 0        |        |
| divided into sections.                                              | 20210101 VS2 002.docx                                                  | Valid         |                 | 21-Apr-2021 (14:35  | 21-Apr-2021 (14:35)   |          | ×      | 0        |        |
| Complete each section that                                          | 20210101 VS2 10A.docx                                                  | Valid         |                 | 21-Apr-2021 (14:39  | ))                    | 2        | ×      | 0        |        |
| applies to your institution and<br>submit the return to the Central | 20210101 VS2 10B.pdf                                                   | Valid         |                 | 21-Apr-2021 (14:5   |                       |          | $\sim$ | 0        | 1      |
| Bank .                                                              | 20210101 VS2 10C.pdf                                                   | Valid         |                 | 21-Apr-2021 (14:5)  | If the Retui<br>Bank. | rn is ci | omple  | te, it r | nust b |
|                                                                     |                                                                        |               |                 |                     |                       |          | Sign   | -011     |        |
| <u>Guidance Material</u><br>Submit a Request                        |                                                                        |               |                 |                     |                       |          |        |          |        |
| © 2013 Central Bank of Ireland   Condit                             | ions Of Use   Privacy Statement   Cookie Notice                        |               |                 |                     |                       |          |        |          | Contac |

## Step 3:

This is the final step in uploading the VASP form to the Portal. The firm is requested to declare that the information which has been entered for the VASP form is complete and correct to the best of the firm's knowledge. Once you are happy with the accuracy and correctness of the data click the Sign Off button. The VASP form is now successfully submitted through to the Central Bank. The Portal will automatically send an email confirming the successful upload of the Firm's VASP form.

| Home ► Data ► Virtual Asset              | Services Provider Supporting Documentatio Returns > 01-Jan-2021 > SignOff Ret                                                                                                    | turn                                                                                                    |  |  |  |  |  |
|------------------------------------------|----------------------------------------------------------------------------------------------------|----------------------------------------------------------------------------------------------------|--|--|--|--|--|
| Sign Off Return Instance                 | Sign-Off Return                                                                                                    |                                                                                                    |  |  |  |  |  |
|                                          | The Return is ready to be signed-off.                                                                                                    |                                                                                                    |  |  |  |  |  |
|                                          | The Virtual Asset Services Provider Supporting Documentation return for 01-Jan-2021 m<br>submitting data to the Central Bank                                                                                                    | ust be 'signed-off' to complete the process of                                                                                                    |  |  |  |  |  |
|                                          | This return is due to be submitted by 30-Apr-2021.                                                                                                    |                                                                                                    |  |  |  |  |  |
|                                          | After you sign-off the return, it will be 'locked' and you will no longer be able to make char<br>by the Central Bank for revision).                                                                                                    | nges (unless the return is subsequently unlocked                                                                                                    |  |  |  |  |  |
|                                          | Declaration                                                                                                    |                                                                                                    |  |  |  |  |  |
|                                          | To signify your acceptance of this statement, tick the box below:                                                                                                    |                                                                                                    |  |  |  |  |  |
|                                          |                                                                                                    | I declare that the information                                                                                                    |  |  |  |  |  |
| Guidance Material                        | Once you have verified the correctness of the data to your satisfaction, click the 'Sign-<br>Off Return' button below to<br>sign-off the return and submit the data to the Central Bank. This will complete the<br>process of submitting the return (for this period). | which has been enterned for the<br>Virtual Asset Services Provider<br>Supporting Documentation return<br>for 01-Jan-2021 is complete and<br>correct to the best of my<br>knowledge. |  |  |  |  |  |
| Submit a Request                         |                                                                                                    | Canada Sign off Dotum                                                                                                    |  |  |  |  |  |
|                                          |                                                                                                    | Cancer Sign-off Return                                                                                                    |  |  |  |  |  |
| @ 2013 Central Bank of Ireland J Conditi | nne Of Hea I Drivzov Statamant I Condia Notica                                                                                                    | _ Contact Un                                                                                                    |  |  |  |  |  |
| 2013 Ochina Darik ur irelanu   Conulu    | ons or ose   r-macy statement   otokie Nonee                                                                                                    | <u>contact os</u>                                                                                                    |  |  |  |  |  |

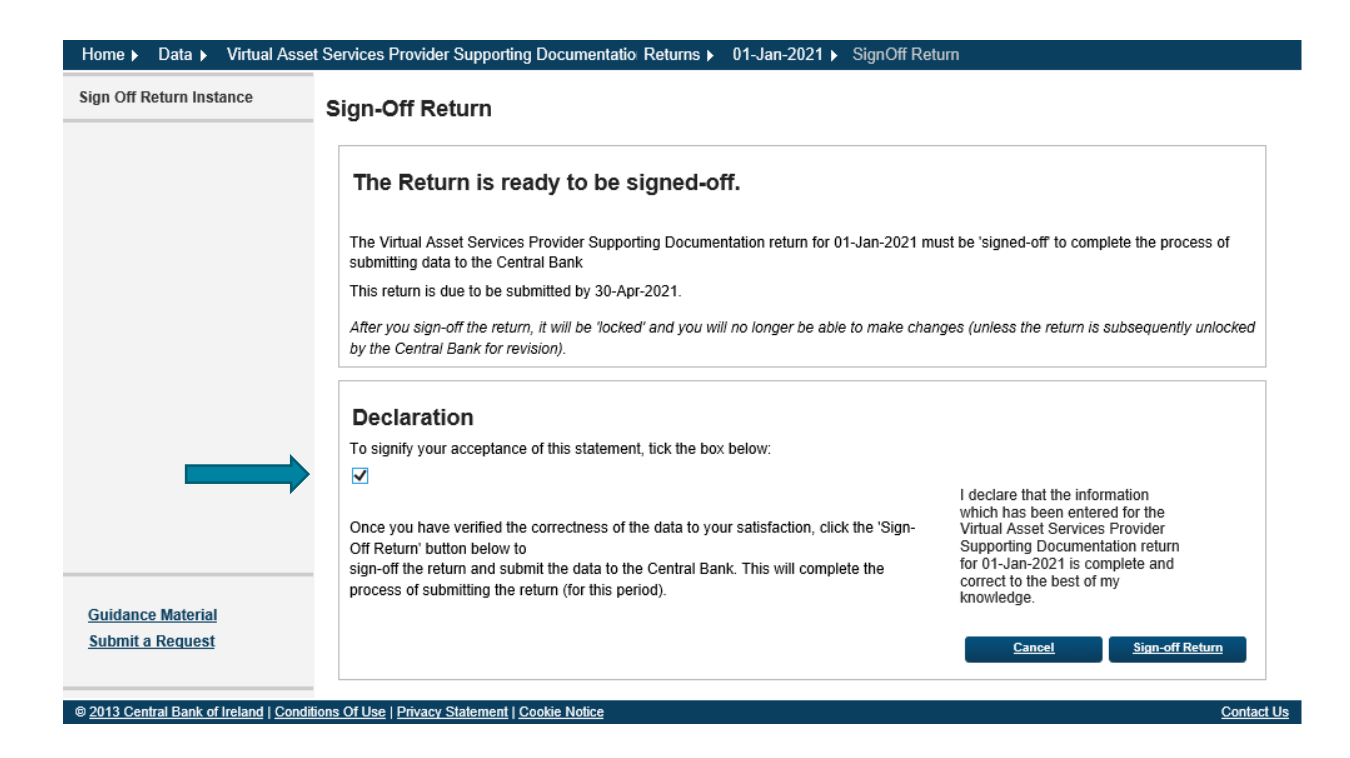

| Home > Data > Virtual Asset                | Services Provider Supporting Documentatio Returns > 01-Jan-2021 > SignOff Return                                                                                       |
|--------------------------------------------|----------------------------------------------------------------------------------------------------|
| Sign Off Return Instance                   | Sign-Off Return                                                                                                    |
|                                            | The return has been successfully signed-off                                                                                                    |
|                                            | You have successfully 'signed-off the Virtual Asset Services Provider Supporting Documentation return for 01-Jan-2021 – it has now been submitted to the Central Bank. |
|                                            | This return was successfully submitted by the 30-Apr-2021 deadline.                                                                                                    |
|                                            | This Return is 'locked', and can't be changed until it is unlocked for revision by the Central Bank .                                                                  |
|                                            | Use the back button to navigate to the previous page.                                                                                                    |
|                                            | Back                                                                                                    |
|                                            |                                                                                                    |
|                                            |                                                                                                    |
|                                            |                                                                                                    |
|                                            |                                                                                                    |
|                                            |                                                                                                    |
| Guidance Material                          |                                                                                                    |
| Submit a Request                           |                                                                                                    |
|                                            |                                                                                                    |
| © 2013 Central Bank of Ireland   Condition | ns Of Use   Privacy Statement   Cookie Notice Contact Us                                                                                                    |

# 4. Queries

All queries relating to access to the Portal or resetting passwords should be directed to onlinereturns@centralbank.ie

Queries relating to the submission of the VASP forms for example the naming convention, reporting date, location of the VASP forms and content of the forms should be emailed to VASP@centralbank.ie

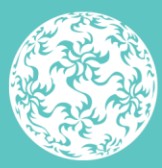

Banc Ceannais na hÉireann Central Bank of Ireland

Eurosystem

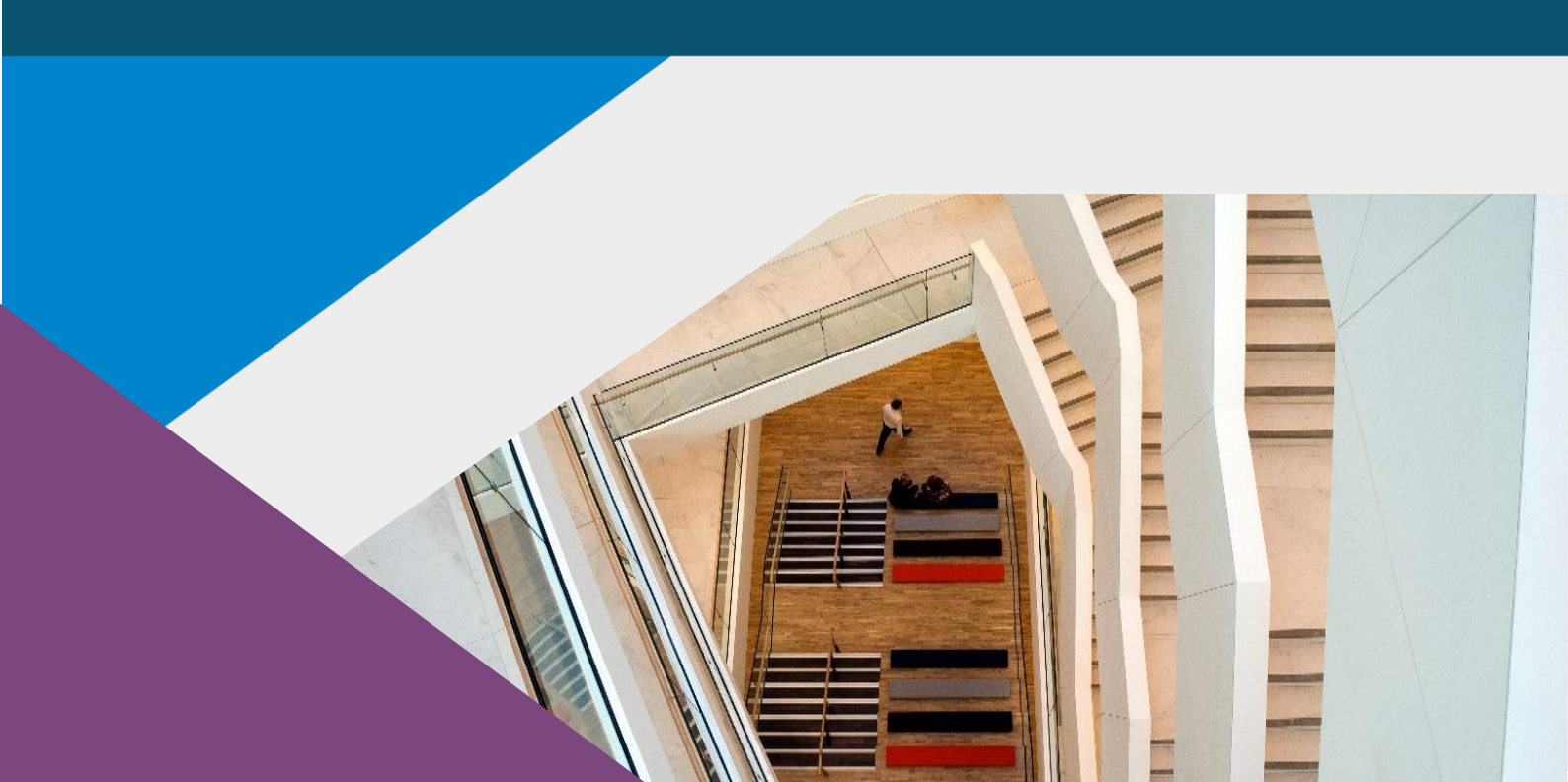

T: +353 (0)1 224 6000 E: xxx@centralbank.ie www.centralbank.ie

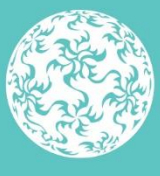

Banc Ceannais na hÉireann Central Bank of Ireland

Eurosystem